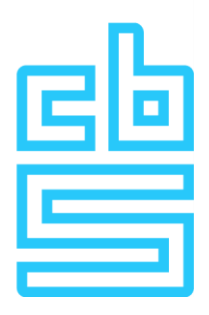

# Manual installation FortiVPN client (macOS)

### **Remote Access Microdata**

### Foreword

This document provides detailed instructions for obtaining the FortiVPN client on your macOS machine. This client is essential to connect to the Remote Access environment. Follow the steps below carefully to ensure a successful installation.

### Inhoudsopgave

| Installation preparation and system requirements |   |
|--------------------------------------------------|---|
| Installation of FortiVPN                         | 4 |

## Installation preparation and system requirements

The system used to set up the Remote Access Microdata session must meet the following requirements. At CBS, we follow a T-1 policy, which means that the Horizon Client and OS must comply with specific criteria. Further information about this can be found on the RA information page.

#### **Required Internet Connectivity**

```
Below traffic to VPN gateway (87.213.43.223)
IPSEC and IKE (UDP on port 500)
FW1_scv_keep_alive (UDP port 18233)
HTTPS (TCP 443)
```

Note: If a FortiVPN client is already installed on this system, it should be uninstalled first.

# Installation of FortiVPN

Log into the workstation with an account that has sufficient permissions to install the FortiVPN software. The account should have rights to install software and to install a network adapter. Ideally, use an account with local administrator rights for this purpose.

- Open an Internet browser and download the FortiVPN client setup from this address: http://download.cbs.nl/FortiVPN\_MacOS.zip
- 2. Open the zip file and run the FortiClientUpdate setup file

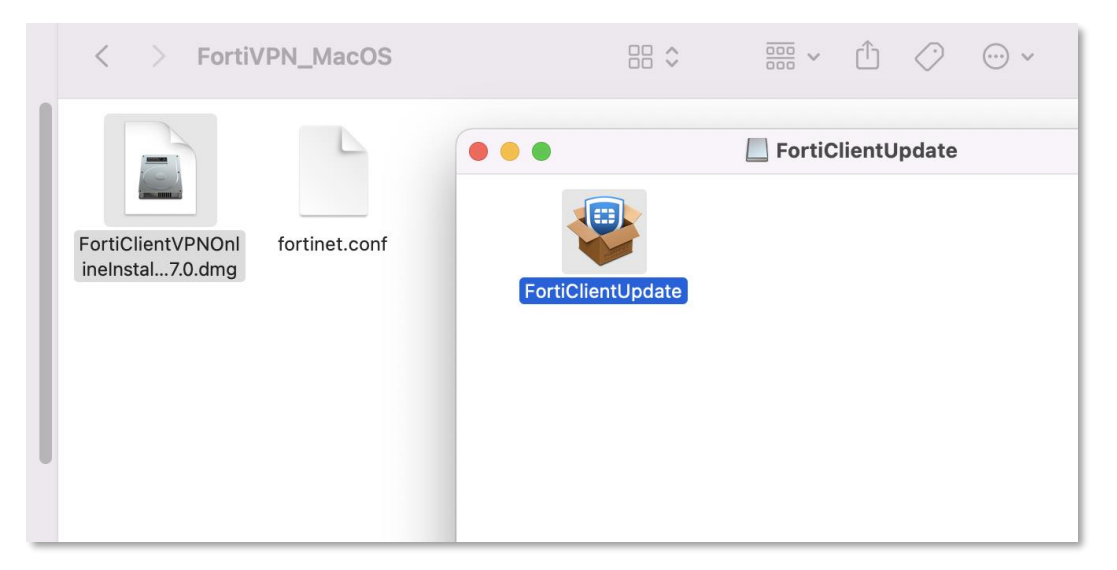

#### 3. Press Continue or Ga door

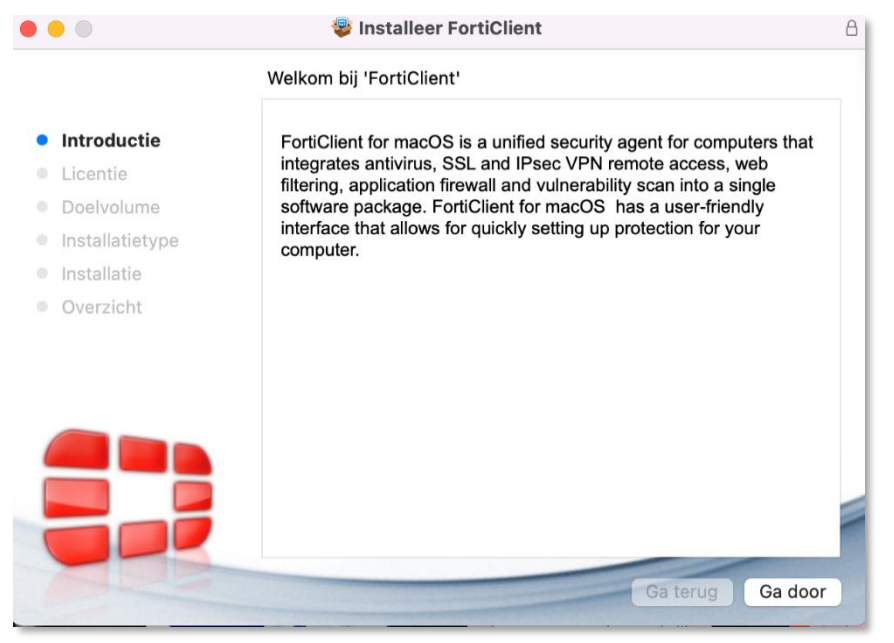

### 4. Click on **Continue.**

|                                       | 🥮 Install FortiClient                                                                                                    | 8 |
|---------------------------------------|----------------------------------------------------------------------------------------------------|---|
|                                       | Software Licence Agreement                                                                                                    |   |
| Introduction                          | English                                                                                                    |   |
| Licence                               | Fortinet Product License Agreement / EULA and Warranty Terms                                                                                                    |   |
| Destination Select                    | Trademarks and Copyright Statement                                                                                                    |   |
| <ul> <li>Installation Type</li> </ul> | other Fortinet ames herein may also be trademarks, registered or otherwise, of<br>Fortinet. All other product or company names may be trademarks of their respective                                                                                                    |   |
| Installation                          | subject to change by Fortinet without prior notice. No part of this publication may be                                                                                                    |   |
| Summary                               | reproduced in any form or by any means or used to make any derivative such as<br>translation, transformation, or adaptation without permission from Fortinet, Inc., as<br>stipulated by the United States Copyright Act of 1976.                                                                                                    |   |
|                                       | Product License Agreement<br>The parties to this agreement are you, the end customer, and either (i) where you have<br>purchased your Product within the Americas, Fortinet, Inc., or (ii) where you have<br>purchased your Product outside of the Americas, Fortinet Singapore Private Limited<br>(each referred to herein as "Fortinet"). CAREFULLY READ THE FOLLOWING LEGAL<br>AGREEMENT (THE OR THIS "AGREEMENT" OR "EULA"). USE OF FORTINET<br>PRODUCT(S) AND ANY UPDATES THERETO, INCLUDENG HARDWARE APPLIANCE<br>PRODUCTS, SOFTWARE AND FIRMWARE INCLUDED THEREINBY FORTINET,<br>AND STAND-ALONE SOFTWARE PRODUCTS SOLD BY FORTINET (TOGETHER,<br>THE "PRODUCTS") CONSTITUTES ACCEPTANCE BY YOU OF THE PROVISIONS IN<br>THIS AGREEMENT. FORTINET SHALL NOT BE BOUND BY ANY ADDITIONAL AND/<br>OR CONFLICTING PROVISIONS IN ANY ORDER, RELEASE, ACCEPTANCE OR<br>OTHER WRITTEN CORRESPONDENCE OR OTHER WRITTEN OR VERBAL<br>COMMUNICATION UNLESS EXPRESSLY AGREED TO IN A WRITING SIGNED BY |   |
| APE                                   | Print Save Go Back Continue                                                                                                    |   |

5. On the next screen, click on Agree.

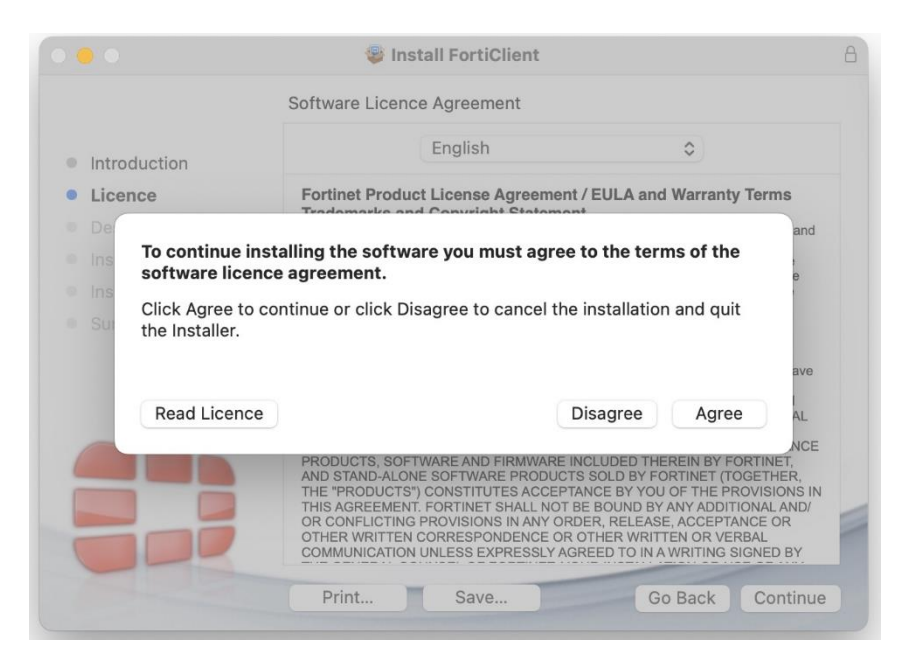

6. Select "Install for all users on this computer" and click on Continue.

|                                                | Install FortiClient                                                                                                    | A |
|------------------------------------------------|----------------------------------------------------------------------------------------------------|---|
|                                                | Select a Destination                                                                                                    |   |
| <ul><li>Introduction</li><li>Licence</li></ul> | How do you want to install this software?                                                                                           |   |
| Destination Select     Installation Type       | Install for all users of this computer                                                                                              |   |
| <ul><li>Installation</li><li>Summary</li></ul> |                                                                                                    |   |
|                                                |                                                                                                    |   |
|                                                | Installing this software requires 205,9 MB of space.<br>You have chosen to install this software for all users of<br>this computer. |   |
|                                                |                                                                                                    |   |
|                                                | Go Back Continue                                                                                                    |   |

7. Click on **Install** to start the installation.

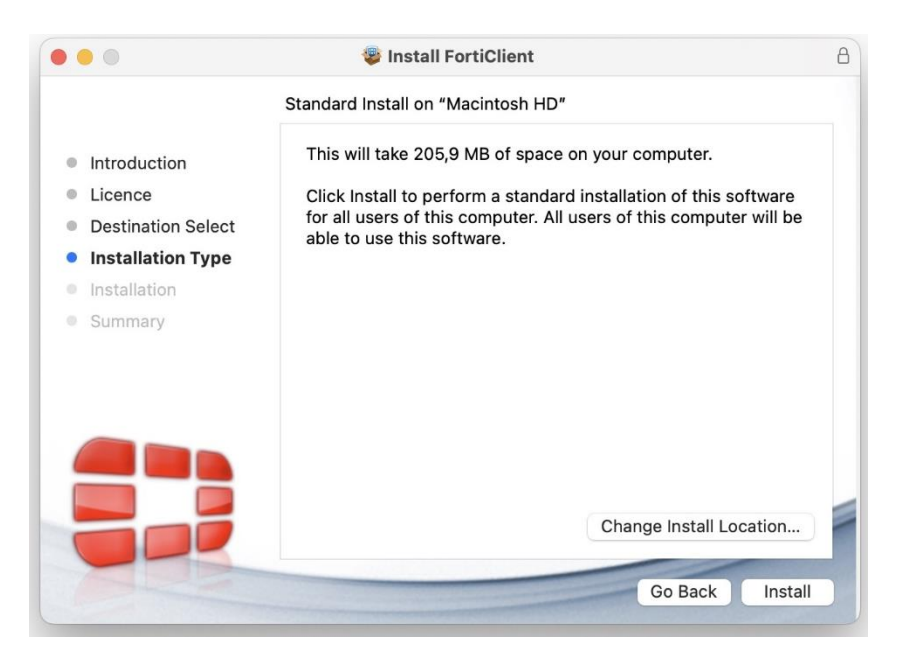

8. If below screen shows up, click on Allow.

| "FortiTray" Wo<br>VPN Conf                | ould Like to Add<br>igurations           |
|-------------------------------------------|------------------------------------------|
| All network activity filtered or monitore | on this Mac may be<br>ed when using VPN. |
| Allow                                     | Don't Allow                              |

9. The same applies for below screens, click on **Allow.** 

|                                   |                                                   | 2                                                                                                    |
|-----------------------------------|---------------------------------------------------|----------------------------------------------------------------------------------------------------|
| ss "FortiClier<br>er. files in ye | nt" would like to access<br>our Documents folder. | 5                                                                                                    |
| Don't All                         | low Allow                                         |                                                                                                    |
| 2                                 | ess "FortiClie<br>er. files in y<br>Don't Al      | ess<br>er. "FortiClient" would like to access<br>files in your Documents folder.<br>Don't Allow Allow |

 After the installation, check whether the FortiVPN client has write permissions on the file system. Browse to System settings / Security and privacy / Full Disk Access Make sure "fctservctl2" is checked.

| Search              | Allow the applications below to access data like Mail, Message                                                                                                    | es, Safari, |
|---------------------|----------------------------------------------------------------------------------------------------|-------------|
| 🔊 Wi-Fi             | <ul> <li>Home, Time Machine backups and certain administrative setti<br/>users on this Mac.</li> </ul>                                                                                                    | ngs for all |
| Bluetooth           | Com ymware carbonblack cloud se-agent extension                                                                                                    |             |
| 🕑 Network           | Contention of the content of the content of the con |             |
| VPN                 | 🕎 EditRocket                                                                                                    |             |
| 3 Notifications     | fctservctl2                                                                                                    |             |
| 0) Sound            | E Finder                                                                                                    |             |
| Focus               |                                                                                                    |             |
| Screen Time         | Google Chrome                                                                                                    |             |
| General             | 🔉 HubAutoUpdater                                                                                                    | 0           |
| Appearance          | sshd-keygen-wrapper                                                                                                    |             |
| Accessibility       |                                                                                                    |             |
| Control Centre      | Steam                                                                                                    | 0           |
| Siri & Spotlight    | Terminal                                                                                                    |             |
| Privacy & Security  | VMware Horizon Client                                                                                                    |             |
| Desktop & Dock      | workflowd                                                                                                    |             |
| 🗿 Displays          |                                                                                                    |             |
| 3 Wallpaper         | Workspace ONE Admin Assistant                                                                                                    |             |
| Screen Saver        | 200m                                                                                                    |             |
| Battery             | 7. Zoom Autol Indoton                                                                                                    |             |
| Lock Screen         | ZoomAutoOpdater                                                                                                    | 0           |
| Touch ID & Password | ZoomVDI                                                                                                    |             |
| Users & Groups      | + -                                                                                                    |             |
| Passwords           |                                                                                                    |             |
| Internet Accounts   |                                                                                                    |             |
| Game Center         |                                                                                                    |             |

11. Open the FortiVPN client by clicking the icon at the top of the screen.

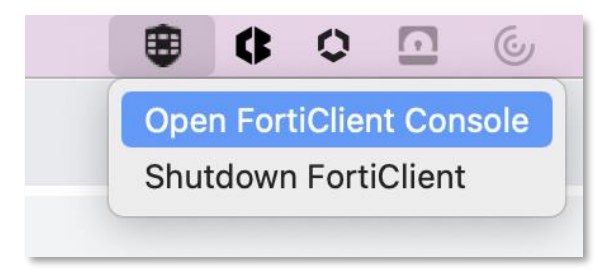

12. The following screen appears. Accept the terms and conditions.

| <br>FortiClient                                                                                                    |       |     |
|----------------------------------------------------------------------------------------------------|-------|-----|
| FortiClient VPN                                                                                                    | ñ 0 0 | 0 A |
| Operation           Welcome to FortiClient VPN!           This is a free version of FortiClient VPN software with limited feature support.           Please upgrade to the licensed version for advanced features and technical support. |       |     |
| I acknowledge that this free software does not come with any product<br>support. I will not contact Fortinet technical support for any issues<br>experienced while using this free software.           I accept                          |       |     |
|                                                                                                    |       |     |

Starting the VPN client for the first time, the configuration must be restored. This is only possible by unlocking the configuration.

13. To do this, click lock icon in the upper right corner of the FortiClient VPN application: and enter the Mac's password when prompted.

14. Next, click the settings gear icon

|                                                                                          | * | ٠ | ! | i |  |
|------------------------------------------------------------------------------------------|---|---|---|---|--|
| Upgrade to the full version to access additional features and receive technical support. |   |   |   |   |  |
|                                                                                          |   |   |   |   |  |
| - System<br>Backup or restore a configuration Backup Restore                             |   |   |   |   |  |
| Log Level Information      Log file Export logs Clear logs                               |   |   |   |   |  |
| VPN Options     Do not Warn Invalid Server Certificate                                   |   |   |   |   |  |
| Privacy Status     System Preferences     Open System Extension                          |   |   |   |   |  |
|                                                                                          |   |   |   |   |  |

15. Click on **Restore** and choose the Forticlient configuration "fortinet\_mac.sconf" that is included in the zip file and click on **Open**.

| = Sy: | Favourites<br>Pavourites<br>Pavourites |                           | Documents 🔅        | Q Search                        |
|-------|----------------------------------------|---------------------------|--------------------|---------------------------------|
|       | Applications                           | Previous 30 Days          |                    |                                 |
| - Lo  | Desktop                                | Fortinet_mac.sconf        |                    |                                 |
|       | Documents                              |                           |                    | _                               |
|       | Downloads                              | May                       |                    |                                 |
| VP    | Locations                              | workspace Odmin Assistant |                    |                                 |
|       | iCloud Drive                           | 2022                      |                    |                                 |
|       | Taga                                   | Fortinet.conf             |                    |                                 |
|       | Red                                    |                           |                    |                                 |
| Ad    | Orange                                 |                           |                    |                                 |
|       | Vellow                                 |                           | Fortinet_mac.sconf |                                 |
|       | Groop                                  |                           | Information        |                                 |
| Pri   | Blue                                   |                           | Created            | Friday, 24 November 2023, 14:06 |
|       | Bine                                   | Chan Bathara              |                    |                                 |
|       | <ul> <li>Purple</li> </ul>             | Snow Options              |                    | Cancel                          |
| h     | าบพื้นปรูกษ์ required pe               | Open Video                |                    |                                 |

16. Enter the **password** that's mentioned in the "*Privacy awareness questionnaire*" email that you've received from us.

| Control Client VPN   Upgrade to the full version to access additional features and receive technical support.   - System   Backup or restore a configuration   File   Password   OK   Cancel   - Logging Log Level Log file Export Logs Clear Logs - VPN Options Do not Warn Invalid Server Certificate Do not Warn Invalid Server Certificate |                                                | FortiClient                                 |                        |
|----------------------------------------------------------------------------------------------------|------------------------------------------------|---------------------------------------------|------------------------|
| Upgrade to the full version to access additional features and receive technical support.  - System Backup or restore a configuration File Password OK Cancel  - Logging Log Level Log file Export Logs Clear Logs - VPN Options Preferred DTLS Tunnel Do not Warn Invalid Server Certificate                                                   | FortiClient VPN                                |                                             | # <mark>0</mark> 0 0 û |
| - System<br>Backup or restore a configuration<br>File<br>Password<br>- Logging<br>Log Level<br>Log file<br>- VPN Options<br>Preferred DTLS Tunnel<br>Do not Warn Invalid Server Certificate                                                                                                    | Upgrade to the full version to access addition | nal features and receive technical support. |                        |
| Backup or restore a configuration Backup Restore File Password CK Cancel  CK Cancel  CVPN Options Preferred DTLS Tunnel Do not Warn Invalid Server Certificate                                                                                                    | - System                                       |                                             |                        |
| File       // \$/         Password                                                                                                    | Backup or restore a configuration              | Backup Restore                              |                        |
| Password OK Cancel  Logging Log Level Information Export logs Clear logs  - VPN Options Preferred DTLS Tunnel Do not Warn Invalid Server Certificate                                                                                                    | File                                           | // 5//                                      |                        |
| Log ging     Log Level     Log file     Export Logs     Clear Logs     Clear Logs     Orbitions     Do not Warn Invalid Server Certificate                                                                                                    | Password                                       | OK Cancel                                   |                        |
| Log Level Information V<br>Log file Export logs Clear logs - VPN Options Preferred DTLS Tunnel Do not Warn Invalid Server Certificate                                                                                                    | - Logging                                      |                                             |                        |
| Log file Export logs Clear logs - VPN Options - Preferred DTLS Tunnel - Do not Warn Invalid Server Certificate                                                                                                    | Log Level                                      | Information ~                               |                        |
| VPN Options     Preferred DTLS Tunnel     Do not Warn Invalid Server Certificate                                                                                                    | Log file                                       | Export logs Clear logs                      |                        |
| Preferred DTLS Tunnel  Do not Warn Invalid Server Certificate                                                                                                    | - VPN Options                                  |                                             |                        |
| Do not Warn Invalid Server Certificate                                                                                                    | Preferred DTLS Tunnel                          |                                             |                        |
|                                                                                                    | Do not Warn Invalid Server Cer                 | tificate                                    |                        |
| - Advanced                                                                                                    | - Advanced                                     |                                             |                        |
| Enable Single Sign-On mobility agent                                                                                                    | Enable Single Sign-On mobility                 | agent                                       |                        |
| - Privacy Status                                                                                                    | - Privacy Status                               |                                             |                        |
| System Preferences Open System Extension                                                                                                    | System Preferences                             | Open System Extension                       |                        |
| Permission required for feature(s) Open File Access                                                                                                    | Permission required for feature(s)             | Open File Access                            |                        |
| FortiClient fctservctl2                                                                                                    |                                                | FortiClient fctservctl2                     |                        |

17. You will now see the message 'Configuration restored successfully'. Click OK

| Information |                                 | ×    |
|-------------|---------------------------------|------|
|             | Configuration rectored success  | ally |
|             | Configuration restored successi | uny  |
|             | ОК                              |      |
|             |                                 |      |

18. After restoring the configuration, **click on the home icon** 

The following screen appears:

| • • •      | FortiClient                                                                   |   |            |   |   |
|------------|-------------------------------------------------------------------------------|---|------------|---|---|
| ٩          | FortiClient VPN                                                               | ñ | <b>*</b> ( | i | • |
| Upgrade to | the full version to access additional features and receive technical support. |   |            |   | _ |
|            | VPN Name<br>Username                                                          |   |            |   |   |
|            | Password                                                                      |   |            |   |   |
|            | Connect                                                                       |   |            |   |   |

This completes the installation and configuration of FortiVPN client. You can now safely and securely use the RA Microdata environment on your macOS machine.

For further instructions on the login method, please refer to the manual on the website or sent to you by email.